# La carte d'évaluation du fournisseur

Guide d'information fournisseurs

| A propos de<br>ce document | Avec la carte d'évaluation, Elia vous fournit un retour sur la qualité des produits ou des services livrés.                            |  |
|----------------------------|----------------------------------------------------------------------------------------------------|--|
|                            | Ce document vous donne de plus amples informations sur la carte d'évaluation utilisée par Elia et disponible sur la plate-forme Ariba. |  |
| Version                    | Version 1, 05/01/2016                                                                                                    |  |
| Lire la suite              | Participer à un événement de sourcing chez Elia.<br>Participer à un Elia reverse auction                                               |  |

# Contenu

| 1 | Acc  | éder votre carte d'évaluation          | 2  |
|---|------|----------------------------------------|----|
|   | 1.1  | Via l'e-mail de notification           | .2 |
|   | 1.2  | Via le Sourcing tableau de bord d'Elia | .3 |
| 2 | Lire | e votre carte d'évaluation             | 4  |
| 3 | Sui  | vi de votre carte d'évaluation         | 5  |
| 4 | Bes  | oin d'aide?                            | 6  |

# **1** Accéder votre carte d'évaluation

#### **1.1** Via l'e-mail de notification

Vous recevez un e-mail à chaque fois qu'une nouvelle carte d'évaluation est publiée.

```
1 Cliquez ici pour accéder la plate-forme Ariba.
```

| WS3263174 - PO4812345678-TR40774-Dinant-SupplierX : Une Scorecard d'ELIA a é<br>sur votre dashboard Ariba<br><b>Titre :</b> Une Scorecard d'ELIA a été publiée sur votre dashboard Ariba | té publiée |
|----------------------------------------------------------------------------------------------------|------------|
| Titre : Une Scorecard d'ELIA a été publiée sur votre dashboard Ariba                                                                                                    |            |
|                                                                                                    |            |
| Description : Cher, Chère,                                                                                                    |            |
| Les résultats de votre évaluation ont été publiés dans une scorecard sur votre dashi                                                                                                    | ooard Arib |
| Meilleur salutations,<br>Elia Purchasing                                                                                                    |            |
| Cet e-mail provient du système Ariba utilisé par Elia - TEST et a été envoyé à l'origi<br>lorenz.sunt@elia.be                                                                            | neà:       |
| Référence suchime Cliques initiaus proéder au suchime                                                                                                    |            |

| 2 | Connectez vous à Ariba.                          |
|---|--------------------------------------------------|
|   | Vous êtes ensuite redirigé vers la notification. |

| 3 | Cliquez sur <b>le titre de la carte d'évaluation</b> et ensuite sur <b>Ouvrir</b> . |
|---|-------------------------------------------------------------------------------------|
|   |                                                                                     |

| evenir au tableau de bord Elia - TEST                                                                                                    | Synchroniser les fichiers locaux 🔰 🖂 Notificatio                                                                                                    |
|----------------------------------------------------------------------------------------------------|----------------------------------------------------------------------------------------------------|
|                                                                                                    |                                                                                                    |
| Tâche de notification                                                                                                    | Qu                                                                                                    |
| Les envois de notifications associés à cette tâche sont t                                                                                                    | terminés. Le propriétaire de la tâche peut créer une nouvelle série, modifier le                                                                                                    |
|                                                                                                    |                                                                                                    |
| Final Test Core > Une Scorecard d'ELIA a ét                                                                                                    | té publiée sur v                                                                                                    |
| TSK3081025 Une Scorecard d'ELIA a été publiée                                                                                                    | sur votre dashboard Ariba Série 1: Terminé(e                                                                                                    |
| Cher, Chère,                                                                                                    |                                                                                                    |
|                                                                                                    |                                                                                                    |
| Les résultats de votre évaluation ont été publiés dans un                                                                                                    | ne scorecard sur votre dashboard Ariba.                                                                                                    |
| Les résultats de votre évaluation ont été publiés dans un<br>Meilleur salutations,<br>Elia Purchasing                                                                         | ne scorecard sur votre dashboard Ariba.                                                                                                    |
| Les résultats de votre évaluation ont été publiés dans un<br>Meilleur salutations,<br>Ella Purchasing<br>Scorecard C RE                                                       | ne scorecard sur votre dashboard Ariba.<br>Cette tâche a envoyé toutes les notifications planifiées. S'il le souhait                                                                                                    |
| Les résultats de votre évaluation ont été publiés dans un<br>Meilleur salutations,<br>Ella Purchasing<br>Scorecard C RE                                                       | ne scorecard sur votre dashboard Ariba.<br>Cette tâche a envoyé toutes les notifications planifiées. S'il le souhait<br>propriétaire peut modifier le planning pour le prolonger, puis reprend<br>l'envoi des notifications.                                                     |
| Les résultats de votre évaluation ont été publiés dans un<br>Meilleur salutations,<br>Ella Purchasing<br>Scorecard C<br>RE                                                    | ne scorecard sur votre dashboard Ariba.<br>Cette tâche a envoyé toutes les notifications planifiées. S'il le souhait<br>propriétaire peut modifier le planning pour le prolonger, puis reprend<br>l'envoi des notifications.                                                     |
| Les résultats de votre évaluation ont été publiés dans un<br>Meilleur salutations,<br>Ella Purchasing<br>Scorecard C RE                                                       | ne scorecard sur votre dashboard Ariba.<br>Cette tâche a envoyé toutes les notifications planifiées. S'il le souhait<br>propriétaire peut modifier le planning pour le prolonger, puis reprend<br>Fenvoi des notifications.                                                      |
| Les résultats de votre évaluation ont été publiés dans un<br>Meileur salutations,<br>Ella Purchasing<br>Scorecard C<br>RE<br>Propriété<br>Ouvrir<br>hes                       | ne scorecard sur votre dashboard Ariba.<br>Cette tâche a envoyé toutes les notifications planifiées. S'il le souhait<br>propriétaire peut modifier le planning pour le prolonger, puis reprend<br>Fenvoi des notifications.                                                      |
| Les résultats de votre évaluation ont été publiés dans un<br>Meileur salutations,<br>Ella Purchasing<br>Concernent Concernent<br>Propriété<br>Ouvrir<br>hes                   | ne scorecard sur votre dashboard Ariba.<br>Cette tâche a envoyé toutes les notifications planifiées. S'il le souhait<br>propriétaire peut modifier le planning pour le prolonger, puis reprend<br>l'envoi des notifications.<br><u>Ajouter un commentaire</u> <u>Vue thémati</u> |
| Les résultats de votre évaluation ont été publiés dans un<br>Meilleur salutations,<br>Elle Purchasing<br>Scorecard C RE<br>Propriété<br>Ouvrir<br>Propriétaire                | ne scorecard sur votre dashboard Ariba.<br>Cette tâche a envoyé toutes les notifications planifiées. S'il le souhait<br>propriétaire peut modifier le planning pour le prolonger, puis reprend<br>l'envoi des notifications.<br>(Ajouter un commentaire)                         |
| Les résultats de votre évaluation ont été publiés dans un<br>Meilleur salutations,<br>Ella Purchasing<br>Scorecard C RE<br>Propriété<br>Uuvrir<br>Propriétaire<br>aribasystem | ne scorecard sur votre dashboard Ariba.  Cette tâche a envoyé toutes les notifications planifiées. S'il le souhait propriétaire peut modifier le planning pour le prolonger, puis reprend l'envoi des notifications.  (Ajouter un commentaire) III <u>Vue thémati</u> 06/01/2011 |

#### **1.2** Via le Sourcing tableau de bord d'Elia

Sur le Sourcing tableau de bord d'Elia, vous trouverez tous les évènements de sourcing auxquels Elia vous a invité.

Toutes vos cartes d'évaluation sont disponibles sur le tableau de bord.

| 1 | Si vous êtes connecté à plusieurs entreprises, veuillez tout d'abord cliquer sur l'onglet <b>Elia</b> . |
|---|----------------------------------------------------------------------------------------------------|
| 2 | Cliquez sur le nom de la carte d'évaluation afin de l'ouvrir.                                           |

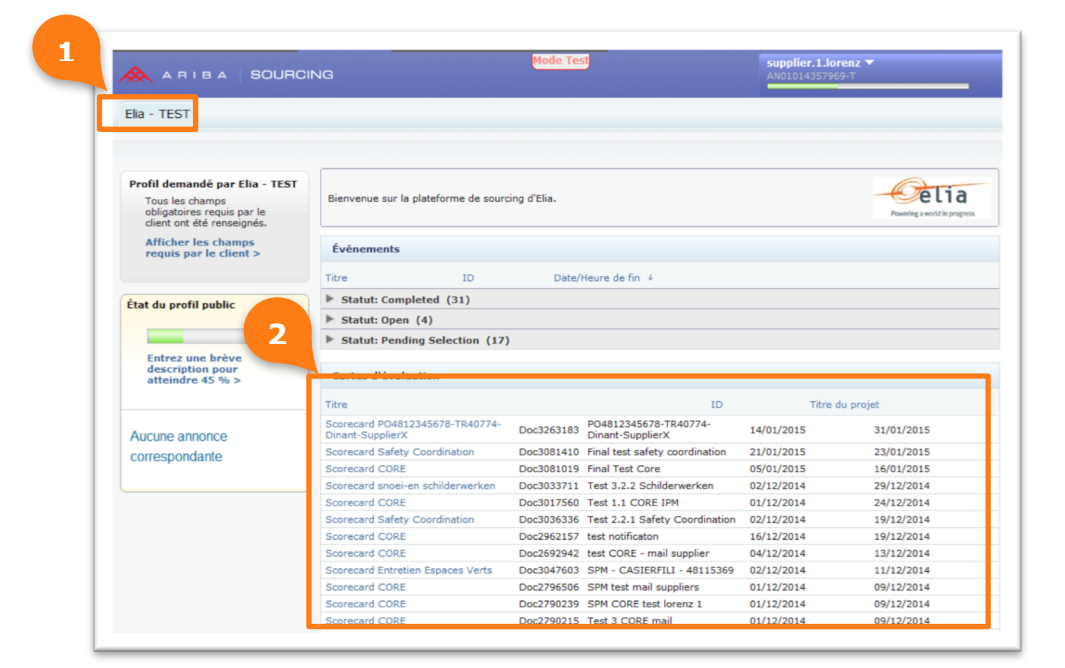

## 2 Lire votre carte d'évaluation

Sur cette page vous trouverez les informations suivantes :

| 1 | La <b>période de performance</b> de la carte d'évaluation.                                                                                                    |  |  |
|---|----------------------------------------------------------------------------------------------------|--|--|
| 2 | Le <b>score total</b> obtenu.                                                                                                    |  |  |
|   | Le <b>Score par section</b> basé sur les différentes sections de l'événement.                                                                                                    |  |  |
|   | Le <b>Score par question</b> représente le score de chaque question individuelle.                                                                                                 |  |  |
| 3 | Le <b>Coeff. de pondération</b> indique le poids que représente les scores par questions au sein du score par section. Ainsi que le score par section par rapport au score total. |  |  |

| Vérifiez votre carte d'éva   | êtez une attention particulière aux notes dont la mise en surbrillance signal | e qu'elles sont inférieu | res à la note |
|------------------------------|-------------------------------------------------------------------------------|--------------------------|---------------|
| erformances de supplier.1.lo | oren: du 14/01/2015 au 31/01/2015                                             |                          | 2             |
| om                           |                                                                               | Coeff. de pondé          | ratio Note    |
| 7 Totaux                     |                                                                               | 50                       | 60,00<br>% 🚺  |
| ▼ 1 SECURITE                 |                                                                               | 25                       | 68,00<br>% 🚺  |
| 1.1 Délai de remise de       | s analyses de risques et préparations de travaux (intermédiaires)             | 5                        | 75,00<br>%    |
| Valeur 75 %                  |                                                                               |                          |               |
| 1.2 Qualité des analys       | es de risques et préparations de travaux (intermédiaires)                     | 5                        | 25,00         |

#### 3

## Suivi de votre carte d'évaluation

Nous espérons que l'information sur votre carte d'évaluation vous permet d'améliorer votre score et vos services dans le futur.

Néanmoins, si le score de votre carte d'évaluation est inférieur à 70%, nous vous encourageons à prendre contact avec nous. Ceci afin de nous faire part de votre plan d'action d'amélioration ainsi qu'une ligne du temps des actions mises en place.

Une copie de ce plan d'action doit nous être envoyée au plus tard 2 mois après l'annonce des résultats. Ce dernier sera passé en revue par le département des achats.

### 4 Besoin d'aide?

Si vous avez des questions sur les scores obtenus dans votre carte d'évaluation, veuillez contacter l'acheteur responsable.

En cas de souci technique, il y a un soutien en néerlandais et français en semaine de 9h à 17h au numéro de téléphone +32 (0)2 700 68 67. En dehors de ces heures le soutien reste disponible en semaine au même numéro, mais uniquement en anglais.

Les numéros de téléphone supplémentaires pour votre pays ou votre région peuvent être consultés en cliquant <u>ici</u>.

Plus d'informations disponibles sur **<u>Ariba Help page</u>**.